## Guide on how to update childcare profile form on the Provider Portal

## 3 Step Process

Accessing the Forms section on Synergy

| Home         Forms         Courses Funding Sufficiency Staff Reports           Welcome to the Croydon Early Years Funding Provider Portal         Known Issue with the Provider Portal           If the child is within the Gaces Passed but the Bigbbly End Date for the code is before the Start of the Term, you will get a "Submission Relied" message at the top of the screen. As long as the child was with you the prevous term you can thil claim the Extended Hours for the Bigble big should be ticked to you can enter your hours and save them as normal and then submit the claim to as.           "Prank you         Childcare Sufficiency Team | People.                                                                                                    | shandh jani 24gad (Shundh jani)                                                                                                    |
|----------------------------------------------------------------------------------------------------|----------------------------------------------------------------------------------------------------|----------------------------------------------------------------------------------------------------|
| Welcome to the Croydon Early Years Funding Provider Portal<br>Known Issue with the Provider Portal<br>If the child is within the Grace Period but the Bigsbily End Date for the code is before the Start of the Term, you will get a "Submission<br>Failed" message at the top of the screen. As long as the child was with you the previous term you can thil cleim the Extended Hours for the<br>The Biglible bolt should be stoked to you can enter your hours and save them as normal and then submit the claim to us.<br>There you<br>Childcare Sufficiency Team                                                                                          | ome Forms Courses Funding Sufficiency Staff Reports                                                                                                    |                                                                                                    |
| Welcome to the Craydon Early Years Funding Provider Portal<br>Known Issue with the Provider Portal<br>If the child is within the Grace Period but the Eligibility End Date for the code is before the Start of the Term, you will get a "Submission<br>Failed" message at the top of the screen. As long as the child was with you the previous term you can the Edended Hours for the<br>The Eligible but should be tocked to you can enter your hours and save them as normal and then submit the claim to us.<br>"Thenk you<br>Childcare Sufficiency Team                                                                                                   | 1                                                                                                    |                                                                                                    |
| Known as with the Provider Portal     If the child as with the Grace Period but the Eligibility End Date for the code is before the Start of the Term, you will get a "Submission     Factor" neuroperiod at the top of the screen. As long as the child with with you the previous term you can still deen the Estimated Hours for the     The Eligible bold should be ticked to you can enter your hours and save them as normal and then submit the claim to us.     Thank you     Childcare Sufficiency Team                                                                                                    | Welcome to the Croydon Early Years Funding Provider Port                                                                                                    | tal I                                                                                                    |
| Protected as written the Grack wheed but the Spottly too Date for the code is before the Start of the firm, you will get a "Submission"<br>And the Provide Transmission of the screen. As long as the child was with you the previous term you can be date down for the<br>The Highle bold should be sched to you can enter your hours and save them as normal and then submit the dates to us.<br>Thank you<br>Childcare Sufficiency Team                                                                                                    | Known Issue with the Provider Portal                                                                                                    |                                                                                                    |
| Childcare Sufficiency Team                                                                                                    | If the child is within the Grace Period but the Eligibility Eod Date<br>Folled" message at the top of the screen. As long as the child<br>The Eligible box should be ticked to you can enter your hours | for the code is before the Start of the Term, you will get a "Submission<br>was with you the previous term you can still claim the Extended Hours for them,<br>and save them as normal and then submit the claim to us. |
| childcare Sufficiency Team<br>og on to the Provider Portal with vour usual login details                                                                                                    | Thank you                                                                                                    |                                                                                                    |
| a on to the Brovider Portal with your usual login details                                                                                                    | Childcare Sufficiency Team                                                                                                    |                                                                                                    |
| a on to the Brovider Portal with your usual login details                                                                                                    |                                                                                                    |                                                                                                    |
| a on to the Provider Portal with your usual login details                                                                                                    |                                                                                                    |                                                                                                    |
|                                                                                                    | on to the Brovider Portal with                                                                                                    | your usual login details                                                                                                    |
|                                                                                                    |                                                                                                    |                                                                                                    |

|                                                                      | Digital actions Systems fair before<br>houses Systems fair before (contrap fair) |   |
|----------------------------------------------------------------------|----------------------------------------------------------------------------------|---|
| Home Forms Courses Funding Sufficiency                               | Staff Reports                                                                    | 2 |
| Fill In Forma                                                        |                                                                                  |   |
| Please direct a form below to update your details   Childcars frolie |                                                                                  |   |

Click childcare Profile:

This will open a new page titled 'Main Details'

## Completing the Required Fields

| New York and the second second s                                                                                                    | and the second second sec |
|----------------------------------------------------------------------------------------------------|----------------------------------------------------------------------------------------------------|
| and the second second sec                                                                                                    |                                                                                                    |
| Main Details                                                                                                    |                                                                                                    |
| test Page   Searcage the (stats w) ==                                                                                                    |                                                                                                    |
| It is your responsibility to ensure that all of the information<br>provided is correct, up to date and accurate as this information<br>feeds into your online profile on Family Space Croydon                                                                                                    | improvement Sprenge Text Letting<br>However, Sprenge Text Setting Sprenge Text)                                                                                                    |
| Registration Name (Name held by Orbot) Incorp. Service Incorp.                                                                                                    | any Set Apon                                                                                                    |
| Bestense / Serves Name Survey for Serve                                                                                                    |                                                                                                    |
| Provider Type Browned Test a                                                                                                    |                                                                                                    |
| Dog Care Type                                                                                                    | detain.                                                                                                    |
| Talephone Number                                                                                                    |                                                                                                    |
| Relation Contract Contract Con |                                                                                                    |
| 300 Registration Bander                                                                                                    |                                                                                                    |
|                                                                                                    |                                                                                                    |
| test Page Send Jage the Debt + (re-                                                                                                    |                                                                                                    |
| [beenteen]                                                                                                    |                                                                                                    |
| 113 Lander Lond - Line of the State \$1 12 Sect.                                                                                                    |                                                                                                    |
|                                                                                                    |                                                                                                    |
|                                                                                                    | (1) home-large Age and the Storing PC have                                                                                                    |
|                                                                                                    |                                                                                                    |
|                                                                                                    |                                                                                                    |
| Click Next Page:                                                                                                    |                                                                                                    |
| and the second second se                                                                                                    | The second second second second second second second second second second second second second second second se                                                                                                    |
| C. National Additional Strange and Terring Research Manufacture Conducts                                                                                                    |                                                                                                    |
| Age Groups and Opening Times                                                                                                    | i                                                                                                    |
| Previous Page Nett Page Select same (Ven Details 4) (++                                                                                                    |                                                                                                    |
| Apt Groups covered                                                                                                    | Separation Sprang Sal Saling<br>Security Security Sections Sale                                                                                                    |
| Age Grissp Ro Reportered Ro. of Places Ro. Cannotly Vacancies<br>For Participation Available Carling For                                                                                                    |                                                                                                    |
| Haaiman Hamber / Registered Children                                                                                                    | ancy Suff Reports                                                                                                    |
| Number of Vacannes (all age groups)                                                                                                    | a construction of the second second se                                                                                                    |
| Please provide over information about age ranges and vacancies in the box below                                                                                                    |                                                                                                    |
|                                                                                                    |                                                                                                    |
| Dary Blart Trime (Ind Trime                                                                                                    |                                                                                                    |
| Datas Other aster on                                                                                                    |                                                                                                    |
| Availab My B Tank Tole                                                                                                    | ↓I                                                                                                    |
| Now a find you? Please provide details of public transport notices etc.                                                                                                    |                                                                                                    |
|                                                                                                    |                                                                                                    |
|                                                                                                    |                                                                                                    |
|                                                                                                    |                                                                                                    |
| Cost per Waar                                                                                                    | · Athan has been been been                                                                                                    |
|                                                                                                    |                                                                                                    |
|                                                                                                    |                                                                                                    |
|                                                                                                    |                                                                                                    |
|                                                                                                    |                                                                                                    |
|                                                                                                    |                                                                                                    |
| Complete all fields (ensure to scroll do                                                                                                    | own)                                                                                                    |
| Complete all fields (ensure to scroll do                                                                                                    | own)                                                                                                    |

2

|                              | Ro. Regulared          | No. of Places                          | Bo. Carnette                    | Tacancine        |                 |                |                            |               |                      |      |
|------------------------------|------------------------|----------------------------------------|---------------------------------|------------------|-----------------|----------------|----------------------------|---------------|----------------------|------|
| Contract And                 | 1100                   | B And Str.                             | Chinese Los                     |                  | -               | _              |                            |               |                      |      |
| Panimute Run                 | ther of Registered Or  | aldren                                 |                                 |                  |                 |                |                            |               |                      |      |
| famber of Kat                | cancles (all age group | 4                                      |                                 |                  |                 | 1 ~            | ter Aprendy that betting ( | Summer Series |                      |      |
| means provide                | store information at   | cost age ranges                        | and excances to t               | the hos below    |                 |                |                            |               |                      | _    |
|                              |                        |                                        |                                 |                  |                 | timey Staff Re | porte                      |               |                      |      |
| faally Opening               | Tieses                 |                                        | To an                           |                  |                 |                |                            |               |                      |      |
| Date .                       | and a second           | N                                      | 1444 1444                       |                  | -               |                |                            |               |                      |      |
| Anisightiday.                |                        |                                        | OWNER OSH                       | os makalar (mily |                 | details:       |                            |               |                      |      |
|                              |                        | and the second second                  | statut makes at                 |                  |                 |                |                            |               |                      |      |
| tion to find po              | sa? Phane provide del  | Carle of people, is                    |                                 |                  |                 |                |                            |               |                      |      |
| Cost per Hoar<br>Person Page | Incl Page              | There I paper 1                        | w tete                          |                  |                 |                |                            |               |                      |      |
| Cool per Hoar                | Inc. Frank             | Named search ()<br>Partial - Part of ( | lar Selais<br>Ier Konego 755 Na | 1                | ne)<br>Al Paren |                |                            |               | - Tana (10 - 21 - 21 | 1-10 |

| Services Of                                               | fered             |                                                                                                    |
|-----------------------------------------------------------|-------------------|----------------------------------------------------------------------------------------------------|
| Person Fage Seri Fage Sellarge                            | Web Delans 💌 (++) | -                                                                                                    |
| Access to a Garden?<br>Further Details (if applies skc)   | -0 West =0 He     | Engineering San Sering<br>Frances Language San Sering                                                                                                    |
| Cater for Children with Spittal Detary<br>Requirements?   | 🛆 Yes 🗘 No.       | ana Mil Seatt                                                                                                    |
| Dives, please provide further information below           |                   |                                                                                                    |
| Cation for Children with Ad Annual Boods?                 | O Nes O No        | anale .                                                                                                    |
| If Yes, please provide further information before         |                   | 1                                                                                                    |
| Offers Emergency Care!<br>Further Details (if applicable) | © 9mm © Mo        |                                                                                                    |
| Offers Overnight Care?<br>Further Details (If applicable) | C Nes C 84        |                                                                                                    |
| Open Bank Holdays?<br>21 Yes, which over?                 | C Yes C He        | ↓ I                                                                                                    |
| Open over Christman?                                      | ⊙ 700 ⊙ 700       |                                                                                                    |
|                                                           |                   | a Theorem and the second second |
| neur                                                      | Street Colline    |                                                                                                    |

Complete all fields by answering all the questions (ensure to scroll down) Click Next Page:

## Submitting data

| Additio                                                                                                  | nal Information and<br>Protection                                                                                                | Data                |                                                                                                    |                                         |
|----------------------------------------------------------------------------------------------------|----------------------------------------------------------------------------------------------------|---------------------|----------------------------------------------------------------------------------------------------|-----------------------------------------|
| Prevous Page                                                                                             | Select page   Van Detain                                                                                                    | •)[83]              | Operation Appropriate Letting<br>Teacon Appropriate Letting (Spring) Fact<br>Letting Apple Letting (Spring) Fact |                                         |
| 15 We de not wish our in                                                                                 | formation to be shared with Hembers of th                                                                                        | e Núlic             | detailt:                                                                                                    |                                         |
| <ul> <li>Do you wish your setti</li> <li>Consent to making you</li> <li>Consent to making you</li> </ul> | og to be available on the Family Space Cro<br>or information available over the telephone<br>or information available in writing | ydan Websilin?<br>? |                                                                                                    |                                         |
| We consent to Croydo<br>database Date of Signature (please<br>today's date)                              | a Early Years and Sufficiency Tears keeping<br>update to<br>Summing ages: User Debuis                                            | our data on their   |                                                                                                    |                                         |
|                                                                                                    |                                                                                                    | (Submit Farm)       |                                                                                                    | TO Second Party, See § 14 January 17 Ja |

For additional support please email: child.care@croydon.gov.uk or Early.learning@croydon.gov.uk

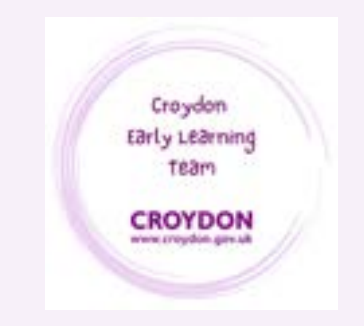